# NANEXT\_iphoneの学習画面表示が固まった場合の対応について

## 概要

リスニングセクションで、英文の音声に合わせてセンテンスの色が変更される、または消えるような学習の際に、 iphone15以上のバージョンにおいて、再生途中にセンテンスの色変更が止まってしまったり、画面がフリーズしてしまう ような現象が発生する事があります。その際は、一度学習を終了しユニット一覧画面に戻る事で、正常に学習が再開でき ます。本手順ではその際の対応方法についてまとめます。

例)本来音声に合わせてセンテンスが色付けされるセクションだが、1センテンスのみで色付けが停止する

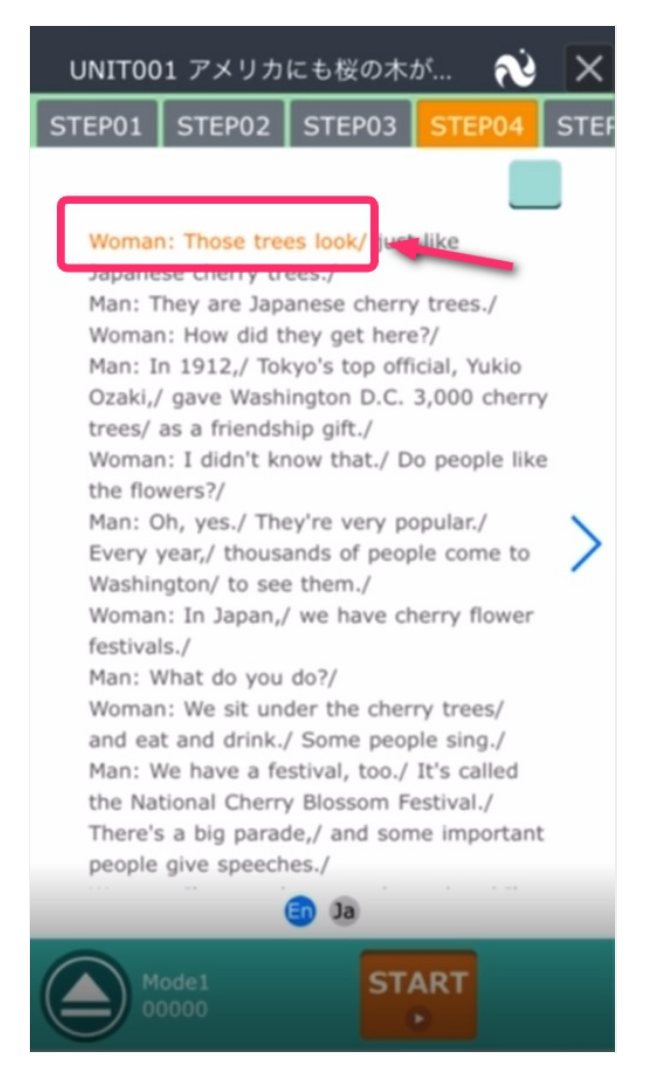

## 不具合発生箇所

各コースのリスニングセクション

#### ③学習中の画面にて右下部のボタンを押下します

※学習中の画面右上の[閉じる]ボタンを押下し、学習が終了できた場合には②③の手順は省略してください

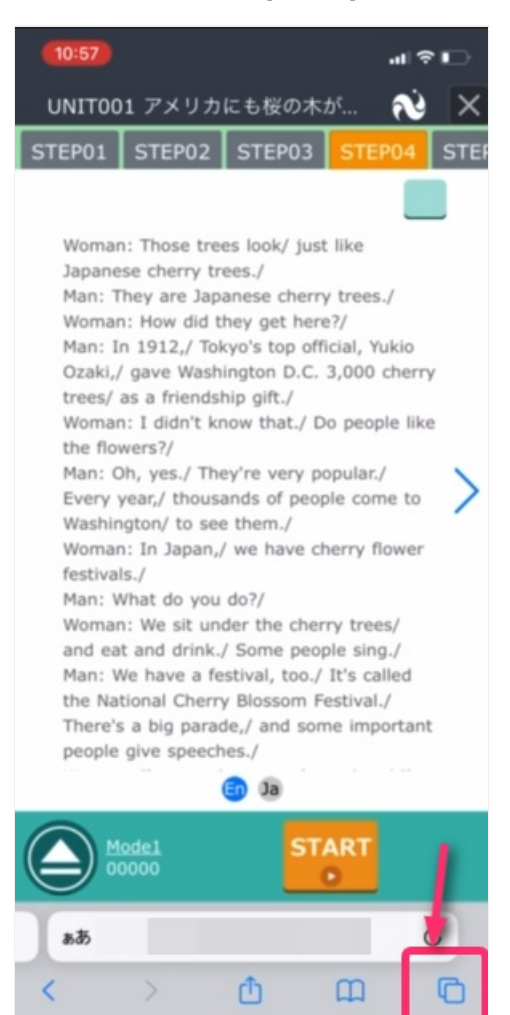

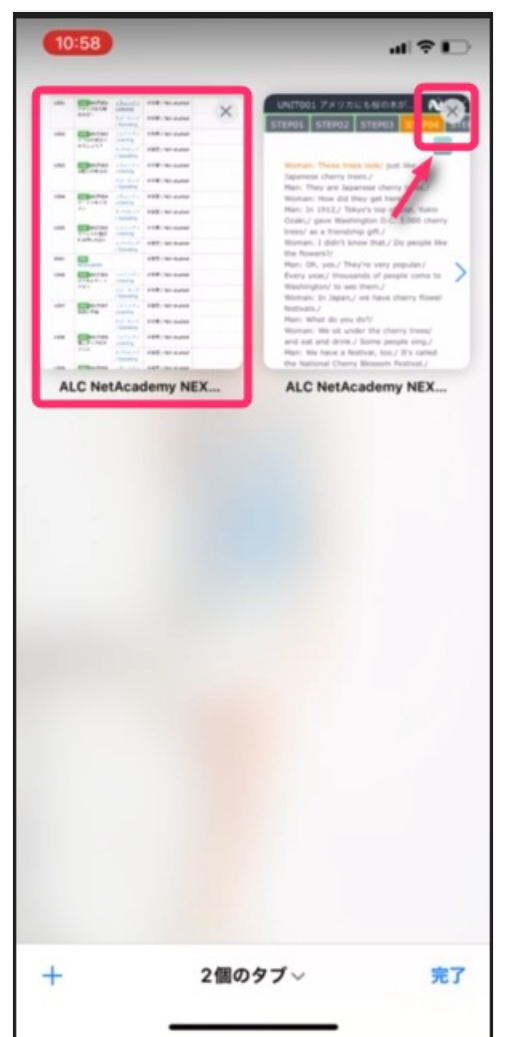

※学習中の画面を複数立ち上げていた場合にはエラーが発生する場合がございますのでご注意ください

### ③ユニットー覧画面を表示した状態で、ブラウザの再読み込みボタンを押下します

| U001 | UNITION<br>アメリカにも想<br>のホが!       | 27.45977<br>Listening | 用中間 / Not studied   |   |
|------|----------------------------------|-----------------------|---------------------|---|
|      |                                  | スピーキンジ<br>/ Speaking  | 用平ছ / Not statied   |   |
| UB02 | 000 UNIT002<br>どうけけばよい<br>のでしょう? | UXT>7/<br>Listening   | 元平層 / Not studied   |   |
|      |                                  | スピーキング<br>/ Speaking  | 用學習 / Not studied   |   |
| U903 | UN(T003<br>2010-018-8-0          | URE>97                | R7₩/Nct staded      |   |
|      |                                  | スピーキンジ<br>/ Spraking  | 米平療 / Not studied   |   |
| U004 | Fーシウをくだ<br>ドーシウをくだ<br>さい         | ッスニング/<br>Listening   | 用学習 / Not stadied   |   |
|      |                                  | スピーキング<br>/ Speaking  | R学習 / Not studied   |   |
| U905 | UNCTOOS<br>エペレスト査員<br>ド前初した2人    | UX=>97<br>Listening   | 光平層 / Not studied   |   |
|      |                                  | スピーキング<br>/ Speaking  | R푸쿤 / Not studied   |   |
| R001 | AEVIEW201                        |                       | N学習 / Not studied   |   |
| UD06 | 0月11005<br>あ7五にチュア<br>ライン        | UX=5#/<br>Listening   | 大学層 / Not studied   |   |
|      |                                  | スピーキング<br>/ Speaking  | 元石榴 / Not studied   |   |
| UB07 | EXI Me                           | UX1597<br>Listening   | 米学習 / Not studied   |   |
|      |                                  | スピーキンジ<br>/ Speaking  | 用中間 / Not statied   |   |
| 0006 | マンロルバロロタ<br>モニアップのチ<br>ヤンス       | United by             | X学習 / Not studied   |   |
|      |                                  | スピーキング<br>/ Speaking  | R무함 / Not studied   |   |
| 0000 | マイレムITTOPS<br>同連へのブレゼ<br>ント      | Usterking             | N学習 / Not studied   |   |
|      |                                  | / Speaking            | NYW / Not studied   |   |
| COTE | 410,5%D                          | Listening             | N学習 / Not studied   |   |
|      |                                  | / Speaking            | ×+ # / Not studied  |   |
| R002 | REVIEW002                        |                       | NIP 2 / NOC studied | 7 |
| 0411 | ONCTOS1                          | VAEV#1                | ×+#/Not studied     |   |
| ぁあ   |                                  |                       |                     | C |

④学習したいユニットを選択し学習を再開します